## EleiçãoNet - Tutorial de Votação

- Durante os dias de votação, acesse o site <u>https://abec.eleicaonet.com.br</u> e clique em "VOTE AQUI";
- Na cédula de votação, marque "Não sou um Robô", insira seu CPF e senha, recebida no e-mail cadastrado;

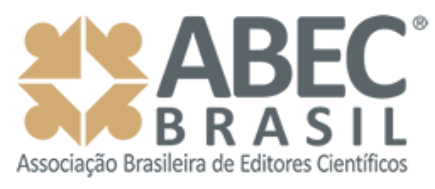

## **ABEC 2024**

## A votação tem início às 9h do dia 20/02/2024 e finaliza às 8h do dia 22/02/2024. (horário de Brasília).

- 1. Autentique-se informando seu CPF e senha recebida por e-mail.
- 2. Caso tenha esquecido ou não tenha recebido a sua senha, você pode recuperá-la digitando seu CPF, e em seguida, clicando no botão: **RECUPERAR SENHA**. Na tela seguinte, preencha seu e-mail, o mesmo cadastrado na **ABEC** e clique em **ENVIAR**. Verifique a caixa de SPAM / lixo eletrônico de seu e-mail também.
- 3. Garanta o registro do voto aguardando a visualização do comprovante de votação.

| CPF             |                 |                                   |
|-----------------|-----------------|-----------------------------------|
| SENHA           |                 |                                   |
|                 | Não sou um robô | reCAPTCHA<br>Privacidade - Termos |
| RECUPERAR SENHA |                 | CONFIRMAR                         |

3. Na tela seguinte Informe sua Data de Nascimento e clique no botão "Confirmar";

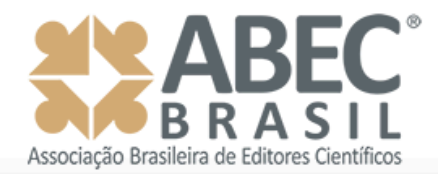

Seja bem-vindo(a), DÚLIO RODRIGUESDASILVA

CPF Data de Nascimento CONFIRMAR

4. Leia as instruções e clique no botão "VOTAR";

| Associação Brasileira de Editores Científicos                                                                                                    |  |  |  |
|----------------------------------------------------------------------------------------------------|--|--|--|
| Seja bem-vindo(a),                                                                                                    |  |  |  |
| Atenção para as Instruções de Votação!                                                                                                    |  |  |  |
| Para votar, selecione sua opção clicando sobre ela.<br>Confirme no botão <b>VERDE</b> .                                                                  |  |  |  |
| Vote na opção desejada, você também poderá votar em BRANCO ou NULO.                                                                                      |  |  |  |
| Garanta o registro do voto aguardando a visualização do comprovante de votação.<br>Após registrar o seu voto, você poderá imprimi-lo se assim o desejar. |  |  |  |
| SAIR VOTAR                                                                                                    |  |  |  |

 Selecione até 3 opções para CONSELHO FISCAL e clique em "Confirmar". Se selecionar menos de três votos, os votos remanescentes serão considerados como BRANCO;

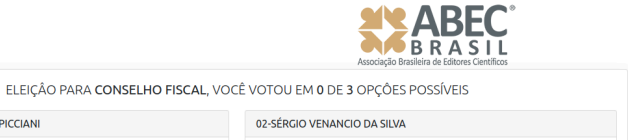

| ELEIÇÃO PARA <b>CONSELHO FISCAL</b> , VOCÊ VOTOU EM <b>0</b> DE <b>3</b> OPÇÕES POSSÍVEIS |                             | RESUMO DA VOTAÇÃO<br>APÓS SELECIONAR, CLIQUE EM CONFIRMAR |
|-------------------------------------------------------------------------------------------|-----------------------------|-----------------------------------------------------------|
| 01-BRUNA LAVINAS SAYED PICCIANI                                                           | 02-SÉRGIO VENANCIO DA SILVA | Nenhum voto selecionado!                                  |
| BRUNA LAVINAS SAYED<br>PICCIANI<br>CONSELHO FISCAL                                        | SÉRGIO VENANCIO DA SILVA    | Selecione uma opção antes de continuar                    |
|                                                                                           | CONSELHO FISCAL             | BRANCO                                                    |
|                                                                                           |                             | NULO                                                      |
|                                                                                           |                             | CORRIGIR                                                  |
| 03-SILVIA REGINA GALLETI QUEIROZ                                                          |                             | CONFIRMAR                                                 |
| SILVIA REGINA GALLETI<br>QUEIROZ<br>CONSELHO FISCAL                                       |                             |                                                           |

6. Revise seu voto, caso queira, você pode alterá-lo clicando em **CORRIGIR**. Para concluir a votação, insira sua senha e clique em **CONFIRMAR**.

| Associação Brasilia de Entrero Carellos                              |                    |  |  |  |  |
|----------------------------------------------------------------------|--------------------|--|--|--|--|
| Antes de confirmar, verifique suas escolhas.<br>Suas escolhas foram: | REGISTRE SEU VOTO  |  |  |  |  |
| CONSELHO FISCAL                                                      | Corrigir Confirmar |  |  |  |  |

7. Aguarde a emissão do seu comprovante de voto, que também chegará por e-mail.

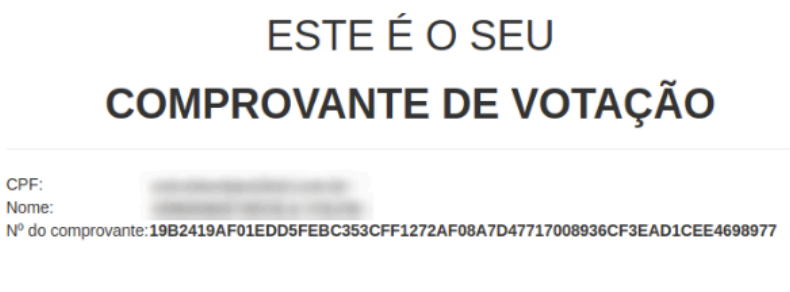

Este documento comprova que você acessou o sistema de eleição para a pelo endereço de IP 179.185.14.214 e registrou seu voto com sucesso em **endereço** às 17h 25min. Se for do seu interesse, imprima ou salve o comprovante clicando no botão abaixo:

FIM.